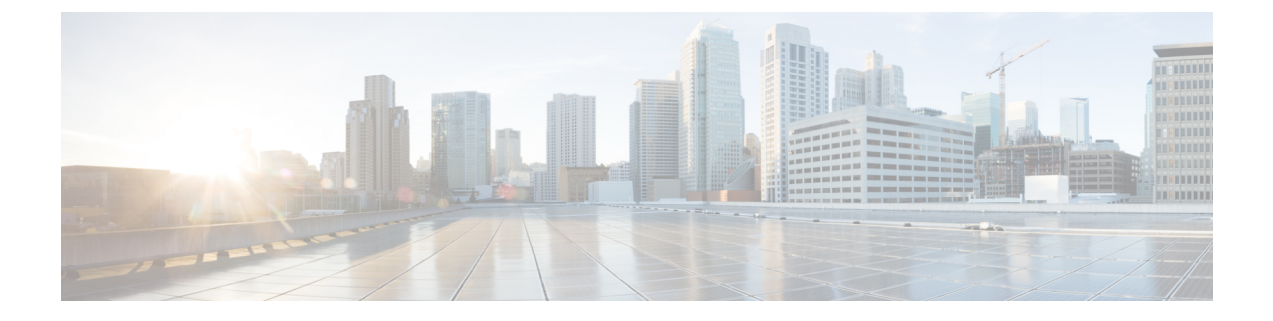

# **Storage Profiles**

This chapter includes the following sections:

• Storage Profiles, page 1

## **Storage Profiles**

With Cisco UCS M-Series modular servers, storage is centralized per chassis, and this centralized storage is shared by all servers in the chassis. Storage profiles allow you to do the following:

- Configure multiple virtual drives and select the physical drives that are used by a virtual drive.
- Configure the storage capacity of a virtual drive.
- Configure the number, type and role of disks in a disk group.
- Associate a storage profile with a service profile.

### **Creating or Editing a Storage Profile**

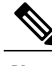

**Note** Storage profiles in Cisco UCS Central release 1.3 are supported only with Cisco UCS M-Series Modular Servers.

Step 1In the Task bar, type Create Storage Profile and press Enter.<br/>This launches the Create Storage Profile dialog box.

- **Step 2** In **Basic**, click **Organization** and select the location in which you want to create the storage profile.
- Step 3Enter the Name and optional Description.<br/>The name is case sensitive.
- **Step 4** In Local Luns, do the following:
  - a) Click Add to add a new local LUN.

b) In the **Basic** tab, enter the size in GB.

c) In the Disk Group tab, select the Disk Group Configuration Policy.

You can use the up and down arrows to change the order of the local LUNs.

Step 5 Click Create.

### **Disk Group Configuration Policy**

Servers in a chassis can use storage that is centralized in that chassis. You can select and configure the disks to be used for storage. A logical collection of these physical disks is called a disk group. Disk groups allow you to organize local disks. The storage controller controls the creation and configuration of disk groups.

A disk group configuration policy defines how a disk group is created and configured. The policy specifies the RAID level to be used for the disk group. It also specifies either a manual or an automatic selection of disks for the disk group, and roles for disks.

#### **Creating or Editing a Disk Group Configuration Policy**

| Step 1 | In the Task bar, type <b>Create Disk Group Configuration Policy</b> and press Enter.<br>This launches the <b>Create Disk Group Configuration Policy</b> dialog box. |
|--------|----------------------------------------------------------------------------------------------------|
| Step 2 | In <b>Basic</b> , click <b>Organization</b> and select the location in which you want to create the disk group configuration policy.                                |
| Step 3 | Enter the <b>Name</b> and optional <b>Description</b> .<br>The name is case sensitive.                                                                              |
| Step 4 | Select the <b>Raid Level</b> .<br>This can be one of the following:                                                                                                 |
|        | • Platform Default                                                                                                    |
|        | • Simple                                                                                                    |
|        | • RAID                                                                                                    |
|        | • RAID 0 Striped                                                                                                    |
|        | RAID 1 Mirrored                                                                                                    |
|        | RAID 5 Striped Parity                                                                                                    |
|        | • RAID 6 Striped Dual Parity                                                                                                    |
|        | RAID 10 Mirrored & Striped                                                                                                    |
|        | RAID 50 Striped Parity & Striped                                                                                                    |
|        | RAID 60 Striped Dual Parity & Striped                                                                                                    |
|        |                                                                                                    |

**Step 5** In **Disk Group**, select the **Drive Type**, type values for the drive information, and choose whether to use the remaining disks.

- **Step 6** In **Virtual Drive** icon, complete the fields as necessary.
- Step 7 Click Create.

I

٦